## **PayFast**

Select Pay Online after checking out.

| <u> Store</u> |                                                                   |                              |           |                                  |        | Browse E-books                                                   | Download miEbooks 👻 User Manual 👻 theo POS 👻 🍟                                                                                                    |
|---------------|-------------------------------------------------------------------|------------------------------|-----------|----------------------------------|--------|------------------------------------------------------------------|----------------------------------------------------------------------------------------------------|
|               |                                                                   | <b>Q</b> Search by title, IS | SBN, publ | lisher, or su                    | bject  |                                                                  | ÷ .                                                                                                    |
|               | Review your or                                                    | der                          |           |                                  |        | Payment                                                          |                                                                                                    |
|               | E-book                                                            | Buyir                        | ng for    | School                           | Price  | Select payment met                                               | thod                                                                                                    |
|               | Afrikaans sonder gren<br>Addisionele Taal Graa<br>Leederboek ePub | ise Eerste<br>d 11 POS 1     | test      | King<br>School<br>Linbro<br>Park | R81.00 | <ul> <li>Cash deposit</li> <li>Pay online with Payfa:</li> </ul> | st using either your credit/cheque card, debit card, or                                                                                              |
|               |                                                                   |                              |           | Total                            | R81.00 | by EFT.                                                          |                                                                                                    |
|               |                                                                   |                              |           |                                  |        |                                                                  | SECURE PAYMENTS BY<br>PayFast <sup>SS</sup><br>instant III<br>≪<br>≪<br>≪<br>≪<br>≪<br>≪<br>×<br>≪<br>×<br>×<br>×<br>×<br>×<br>×<br>×<br>×<br>×<br>× |
|               |                                                                   |                              |           |                                  |        |                                                                  | Pay with Payfast                                                                                                    |

You will be presented with a choice between the following options:

• Credit or cheque card

|          | 🛆 itsi '                                                                                                    | 9                                                                                                    |                                                                                                    |                                                          | secure payments by PayFast <sup>®</sup> |
|----------|----------------------------------------------------------------------------------------------------|----------------------------------------------------------------------------------------------------|----------------------------------------------------------------------------------------------------|----------------------------------------------------------|-----------------------------------------|
|          | Payment To ITSI Store                                                                                                    |                                                                                                    | Please select your pay                                                                                   | ment method:                                             |                                         |
| <u>e</u> | E-books purchased on ITSI S                                                                                                    | Store                                                                                                    | Credit & Cheque card                                                                                     | Instant EFT                                              | Debit card                              |
| Не       | Payment total:                                                                                                    | R 81.00 ZAR                                                                                                    | Masterpass                                                                                               | 0.00                                                     | VISA Control                            |
|          | PayFast handles secure online paymen<br>acknowledge that you have read and a<br>color of the secure of the secure of the | ts on behalf of ITSI Store. By transacting with PayFast, yo<br>gree to the terms of our <u>End User Agreement</u> . | mosterposs                                                                                               |                                                          |                                         |
|          |                                                                                                    |                                                                                                    | Transacting as theo@itschools.<br>Create Account for faster future p<br>Cancel.payment and return to IT: | . <b>co.za</b> , <u>change</u> .<br>payment.<br>SI Store |                                         |
|          |                                                                                                    |                                                                                                    | Payment methods not available                                                                            | e                                                        |                                         |
|          |                                                                                                    |                                                                                                    | Obitcoin Stobicred                                                                                       |                                                          |                                         |

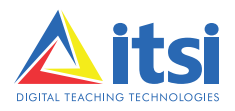

Fill in the blank fields and select Pay.

|     | Payment To ITSI Store                                                                                                    | Please make your payment:                                                                                                    |
|-----|----------------------------------------------------------------------------------------------------|----------------------------------------------------------------------------------------------------|
|     | E-books purchased on ITSI Store                                                                                                    | Credit & Cheque card Debit card Masterpass Instant EFT                                                                            |
|     | Payment total: R 81.00 ZAR                                                                                                    | Credit and Cheque Cards Accepted                                                                                                  |
|     | PayFast handles secure online payments on behalf of ITSI Store. By transacting with PayFast, you<br>acknowledge that you have read and agree to the terms of our <u>End User Agreement</u> . | Pay via a credit card                                                                                                    |
| ٥   | ⊲∿ 🌚 🛞 🖗 VISA 🐲 P¤yD                                                                                                    | Card number:                                                                                                    |
| Hel |                                                                                                    | Expires: MM YY                                                                                                    |
|     |                                                                                                    | Name on card:                                                                                                    |
|     |                                                                                                    | CVV: What is the CVV number?                                                                                                    |
|     |                                                                                                    | Note                                                                                                    |
|     |                                                                                                    | For more information on 3D Secure, <u>click here</u> PAY                                                                          |
|     |                                                                                                    | Transacting as theo@itschools.co.za_change<br>Create Account for faster future payment<br>Cancel payment and return to ITSI Store |

Remember to use a card that has been registered at a banking institution for online purchases and use the Registered Secure Code or One Time Pin.

| PayFast <sup>®</sup>                                                                                                    |
|----------------------------------------------------------------------------------------------------|
| Please make your payment:                                                                                                    |
| Tredit & Cheque card Debit card Masterpass Instant EFT  Credit and Cheque Cards Accepted Pay via a new card  h PayFast, you  th  MasterCard. MasterCard. SecureCode.  MasterCard. Merchant: Payfast Arded Protection  Prease submit the merchant. Merchant: Payfast Amount: R81.002AR Date: 11/21/2016 Card Number: InvaNGATRA5190 SecureCode <sup>TM</sup> . [International Code Master Cards] |
|                                                                                                    |

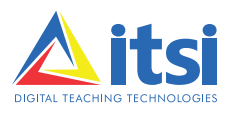

A confirmation notice will appear with transaction results.

|   | 🛆 itsi                                                                    | Ø                                                                                                    |                             |                                                                   |
|---|---------------------------------------------------------------------------|----------------------------------------------------------------------------------------------------|-----------------------------|-------------------------------------------------------------------|
|   | Payment To ITSI Store                                                     |                                                                                                    | Payment S                   | uccessful                                                         |
|   | E-books purchased on ITSI                                                 | Store                                                                                                |                             | You will be redirected momentarily                                |
| ٩ | Payment total:                                                            | R 81.00 ZAR                                                                                          |                             | If you are not automatically redirected, please <u>click here</u> |
| F | PayFast handles secure online payme<br>acknowledge that you have read and | nts on behalf of ITSI Store. By transacting wit<br>agree to the terms of our <u>End User Agreeme</u> | h PayFast, you<br><u>nt</u> |                                                                   |

The screen will revert back to the Store confirmation screen.

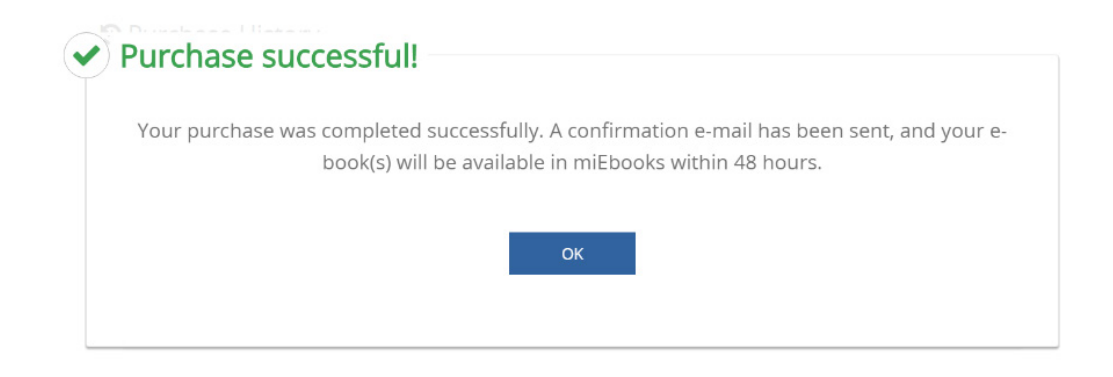

Go to your profile and select *Purchase History* to view/print your invoice.

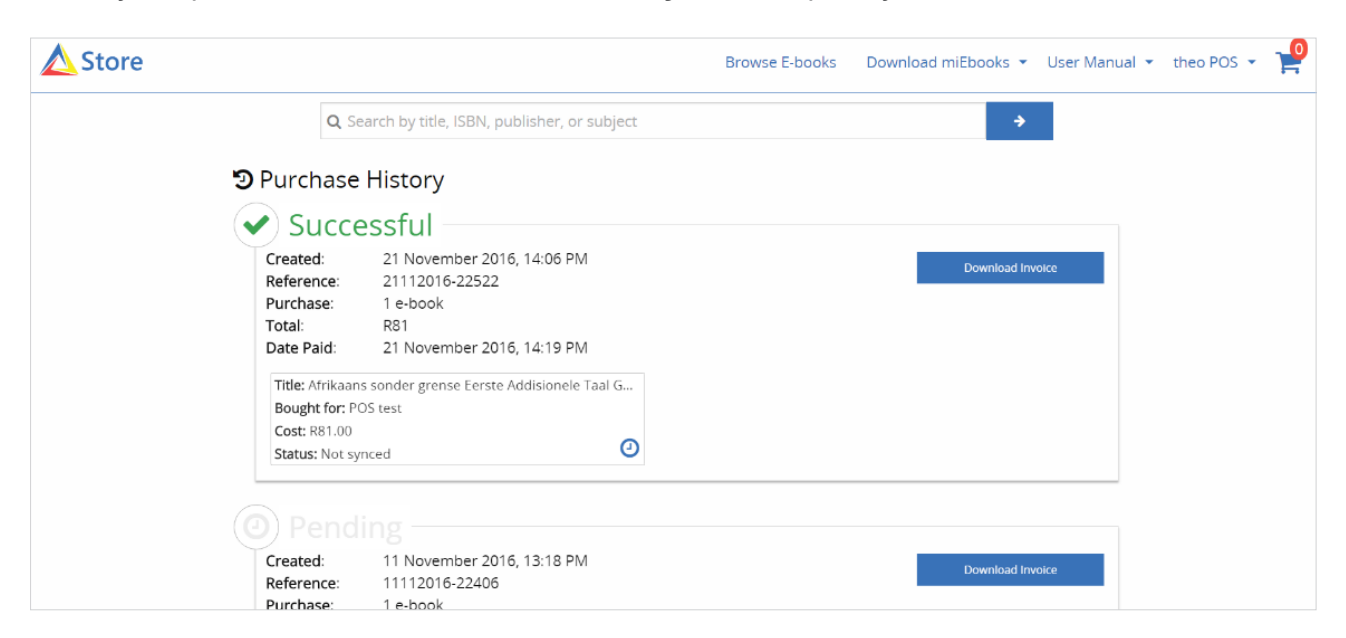

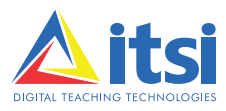

## • Instant EFT

|          | <b>A</b> itsi                                                                                                   | Ì           |                                                                                                    | secure payments by PayFast <sup>9</sup> |
|----------|----------------------------------------------------------------------------------------------------|-------------|----------------------------------------------------------------------------------------------------|-----------------------------------------|
|          | Payment To ITSI Store                                                                                           |             | Please select your payment metho                                                                                                    | d:                                      |
| <u>e</u> | E-books purchased on ITSI                                                                                       | Store       | Credit & Cheque card Instant EFT                                                                                                    | Debit card                              |
| He       | Payment total:<br>PayFast handles secure online payme<br>acknowledge that you have read and<br>actor @ @ @ VISA | R 81.00 ZAR | Masterpass                                                                                                    | VISA                                    |
|          |                                                                                                    |             | Transacting as theo@itschools.co.za, change.<br>Create Account for faster future payment.<br>Cancel payment and return to ITSI Store |                                         |
|          |                                                                                                    |             | Payment methods not available Oblicole Indexed                                                                                       |                                         |

Choose the banking institution that you bank with in order for the transaction to clear immediately.

|     | 🛆 itsi 🎽                                                                                                    | <i>Pay</i> fast <sup>⊗</sup>                                                                                                    |  |  |  |  |
|-----|----------------------------------------------------------------------------------------------------|----------------------------------------------------------------------------------------------------|--|--|--|--|
|     | Payment To ITSI Store                                                                                                    | Please make your payment:                                                                                                    |  |  |  |  |
|     | E backs purchased on ITSI Store                                                                                                    | Credit & Cheque card Debit card Masterpass Instant EFT                                                                                                 |  |  |  |  |
|     | Payment total: R 81.00 ZAR                                                                                                    | Pay via Instant EFT                                                                                                    |  |  |  |  |
| Heb | PayFast handles secure online payments on behalf of ITSI Store. By transacting with Pa acknowledge that you have read and agree to the terms of our <u>End User Agreement</u> . | yFast, you ABSA RHB RHB Rettank Sandard Bark Capitre Bank                                                                                              |  |  |  |  |
|     | ৫ <b>১ 😤 🛞 🖓 VISA 😂 PPD 🛄</b>                                                                                                    | * If your bank does not appear in the list above, kindly use a different payment method<br>or contact the merchant for alternative payment options.    |  |  |  |  |
|     |                                                                                                    | Transacting as theo@itschools.co.za <u>change</u><br><u>Create Account</u> for faster future payment<br><u>Cancel payment</u> and return to ITSI Store |  |  |  |  |
|     |                                                                                                    | Payment methods not available                                                                                                    |  |  |  |  |
|     |                                                                                                    | Oblication Protected                                                                                                    |  |  |  |  |
|     | EUA and Privacy policy<br>Contact us<br>PCI-DSS Level 1 Compliant                                                                                                    |                                                                                                    |  |  |  |  |

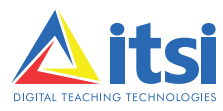

Log in on your personal banking profile and create a PayFast benificiary with the details provided (as seen in the image below):

| E-books purchased on ITS                                         | I Store                                                                                                    | Credit                | & Cheque card                            | Debit card Masterpass                                         | Instant EFT            |
|------------------------------------------------------------------|----------------------------------------------------------------------------------------------------|-----------------------|------------------------------------------|---------------------------------------------------------------|------------------------|
| Payment total:                                                   | R 81.00 ZAR                                                                                                    | – Pay via<br>– Step 1 | Instant EFT                              | bank *                                                        |                        |
| ast handles secure online paym<br>owledge that you have read and | ents on behalf of ITSI Store. By transacting with PayF<br>d agree to the terms of our <u>End User Agreement</u> . | ast, you              | ABSA                                     | FN8 Nedbank Standard Bank                                     | Gapitoc Bank           |
| s 😨 🛞 🖗 VISA                                                     | ees baad)                                                                                                    | Step 2                | 2: Login to you                          | r internet banking **                                         | LOGIN                  |
|                                                                  |                                                                                                    | Step 3                | : EFT Details                            |                                                               | (How do I make an EFT? |
|                                                                  |                                                                                                    |                       | Use the informa                          | tion below on your internet bankin                            | g payment fields       |
|                                                                  |                                                                                                    |                       | Account:                                 | Absa Account                                                  |                        |
|                                                                  |                                                                                                    |                       | Number:                                  | 9190525565                                                    | Fin 1                  |
|                                                                  |                                                                                                    |                       | Branch:                                  | 632005                                                        | FB                     |
|                                                                  |                                                                                                    |                       | Account<br>type:                         | Cheque/Current                                                |                        |
|                                                                  |                                                                                                    |                       | Beneficiary:                             | PayFast                                                       | Fin                    |
|                                                                  |                                                                                                    |                       | Reference:                               | PF4FF9775471499ADD                                            | FB                     |
|                                                                  |                                                                                                    |                       | Amount:                                  | R 81.00                                                       | F(t)                   |
|                                                                  |                                                                                                    | Step 4                | k: Complete yo                           | ur transaction                                                |                        |
|                                                                  |                                                                                                    |                       |                                          | I HAVE MADE PAYMENT                                           |                        |
|                                                                  |                                                                                                    |                       | Click on "I have r<br>on your internet I | nade Payment <sup>®</sup> once you have co<br>banking profile | npleted the payment    |

Once you have made a payment, PayFast will automatically clear the amount within 48 hours. Please ensure that you use the correct reference in order for this to happen.

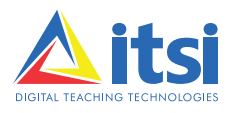